【申請手順】

1.メニューを選択

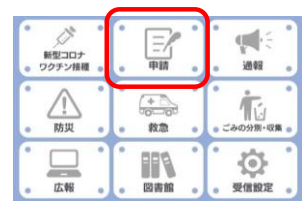

安芸高田市公式LINEアカウントのリッチメニューにある 「申請」を選択する。

# 2.手続きの選択

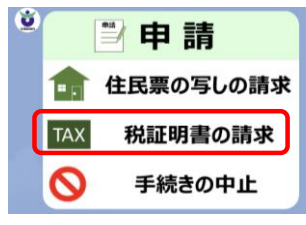

#### 3.申請の開始

「ご利用案内」をよく読み「同意する」を選択する。

「税証明書の請求」を選択する。

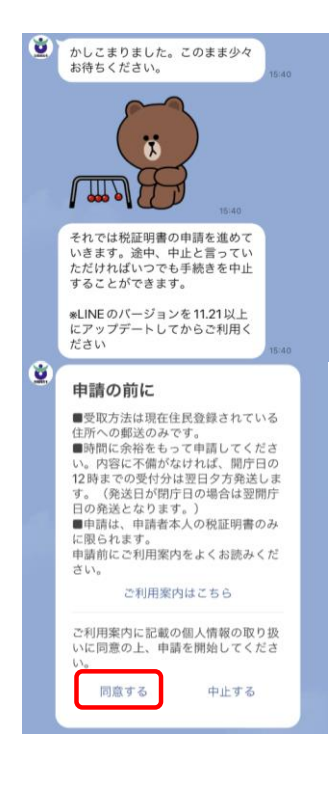

### 4.確認事項

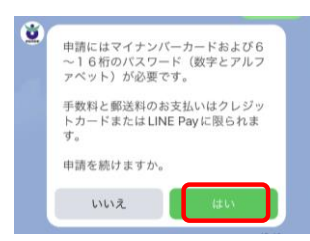

マイナンバーカードを持っていれば、「はい」を選択する。

手数料の支払い方法について確認したら、「はい」を選択する。

## 5.必要な証明書を選択

|                                | A season and the season and the seas |
|--------------------------------|----------------------------------------------------------------------------------------------------|
| 税証明書の種類                        | 注意事項                                                                                                    |
| 所得証明書<br>所得課税証明書               | ・所得証明書には税額や控除額は記載されません。 ・原例、必要な証明年度の1月1日に安芸高田市に住民豊<br>録がある場合に発行できます。(例:2023年度の証券<br>書の場合、2023年1月1日)                                                                                                    |
| 的税证明書                          | <ul> <li>証明書交付日において、納税をしている事を証明します。</li> <li>納税証明書は、非課税の場合は発行できません。</li> <li>市税を納付後2週間以内に申請した場合、納付状況が反映していない可能性があります。</li> </ul>                                                                                                    |
| 總統接查用<br>納稅証明書                 | <ul> <li>検査証の「使用の本拠の位置」欄が安芸高田市となっている程白動車、二輪の小型自動車に用り発行できます。</li> <li>経白動車用種別酒を納付後2週間以内に申請した場合、<br/>納付状況が反映していない可能性があります。</li> </ul>                                                                                                    |
| 国民健康保険税<br>年末調整·確定申告用<br>納付証明書 | <ul> <li>・証明の必要な年に収めた納付額を証明します。         <ul> <li>(例:2023年度実満形した場合、2023年1月~12月</li> <li>こ納付した額</li> <li>・納税業務務(世帯主)本人の申請に期ります。</li> <li>・調路線漆保険税後約付後2週間以内に申請した場合、</li> <li>納付状況が反映していない可能性があります。</li> </ul> </li> </ul>                                                                                                    |
| 澤納がない証明書                       | ・市税金てについて滞納がないことを証明します。(個々の税額の記載はありません。)<br>・市税を納付後2週間以内に申請した場合、納付状況が反映していない可能性があります。                                                                                                    |

必要な証明書を選択する。 所得証明書・所得課税証明書 納税証明書 継続検査用納税証明書 国民健康保険税年末調整・確定申告用納付証明書 滞納がない証明書

#### 6.選択した証明書の注意事項等

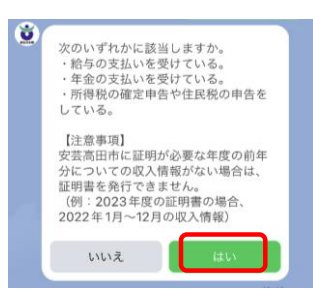

選択した証明書の種類ごとに注意事項があります。 確認して進む。 ※申請の途中でも「中止」と入力すると手続きを 中止することができます。 (ここでは、所得課税証明書の場合)

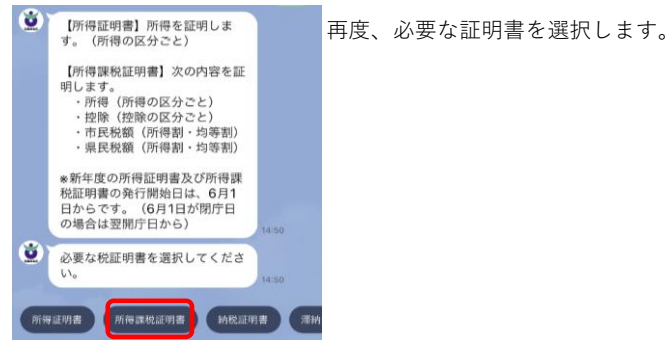

7.必要な年度、通数を選択

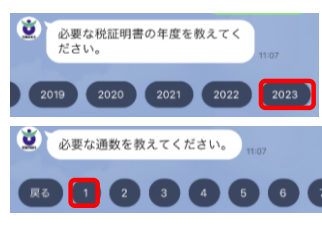

必要な年度、通数を選択する。

## 8.申請する内容の確認

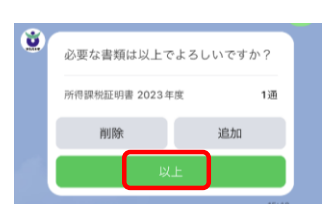

必要な証明書の確認 内容に誤りがなければ、「以上」を選択する。 証明書を追加する場合は、「追加」を選択する。

## 9.使用目的

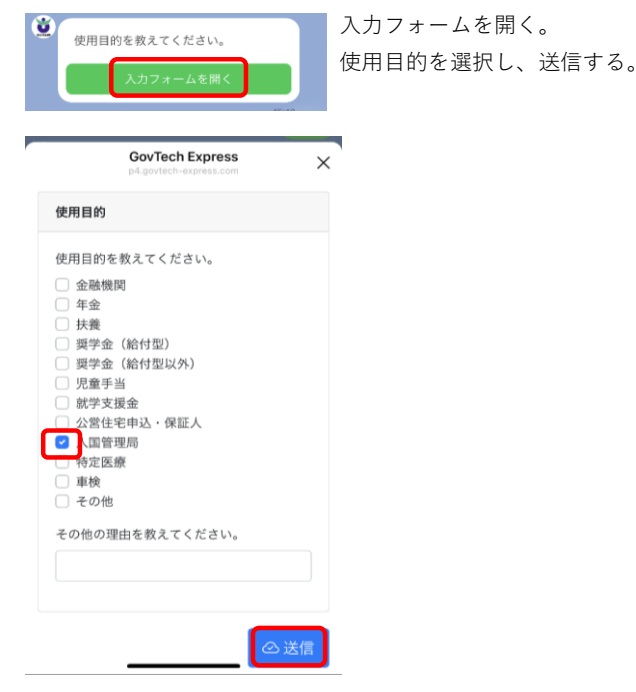

# 10.マイナンバーカードによる本人確認

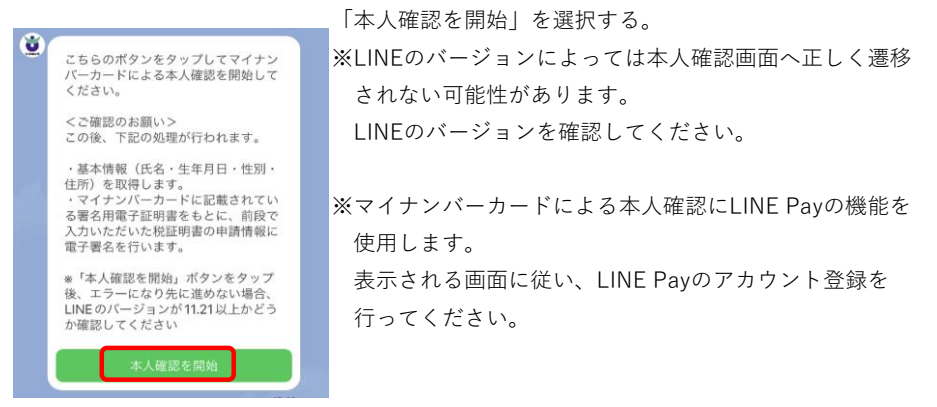

説明を確認し、「はじめる」を選択する。

LINE Pay本人確認

 $\times$ 

#### マイナンバーカードの読取り (電子署名)

ユーザーが申請先に提出する情報について、マイナンパーカード の署名用電子証明書を用いて電子署名を行い、公的個人認証を実 施します。

マイナンバーカードをお手元にご用意ください。

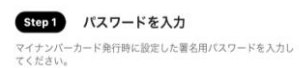

| 署名用電子証明書バスワード<br>(英数字6~16文字*アルファベットは大文字のみ) |                     |  |  |
|--------------------------------------------|---------------------|--|--|
| 1                                          | 署名用電子証明書<br>暗証委号    |  |  |
| 2                                          | 利用者信約用電子征<br>附書用這書号 |  |  |
| 3                                          | 位亚基本台银用<br>临证表号     |  |  |
| 4                                          | 参振事项入力補助<br>内国任务会   |  |  |

パスワードをお忘れの場合>

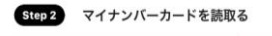

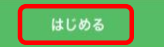

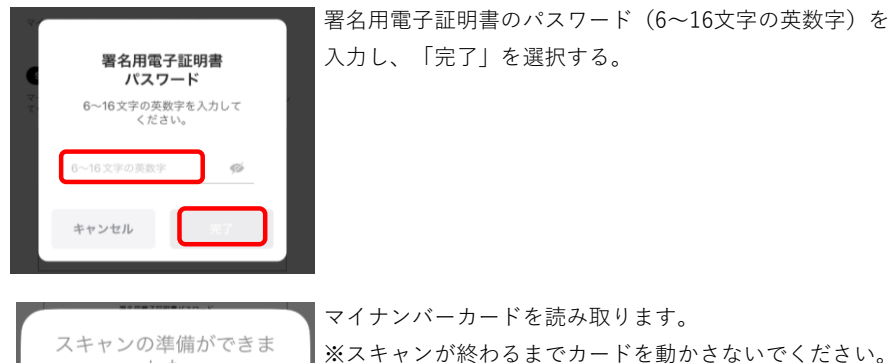

入力し、「完了」を選択する。

マイナンバーカードを読み取ります。 ※スキャンが終わるまでカードを動かさないでください。 した カードの IC チップの上にスマホをかざし てください。 キャンセル

> 本人確認が完了しました。 「確認」を選択する。

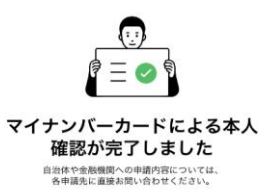

本人確認完了

[確認]をタップすると、各中語先が指定したページに移動します。 確認

## 11.送付先の確認

マイナンバーカードから読み取った住所を確認する。

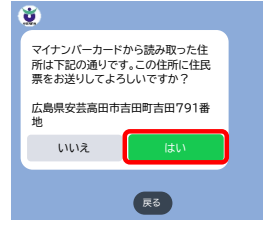

## 12.連絡先電話番号の入力

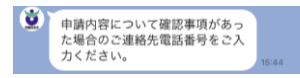

日中連絡のとれる電話番号を入力してください。

## 13.申請内容の確認

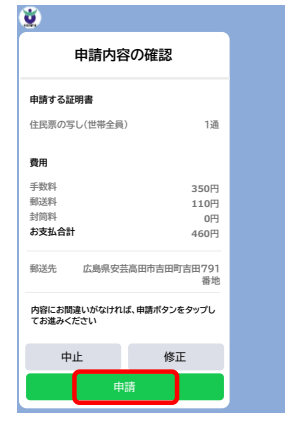

申請内容に誤りがなければ、「申請」を選択する。 内容を修正したい場合は、「修正」を選択し、内容を修正して ください。

## 14.手数料の支払い

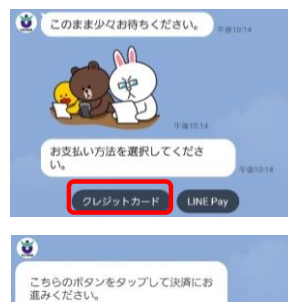

クレジットカードまたはLINE Payでの支払いが可能です。 ご希望の支払い方法を選択する。

「〇〇〇円を支払う」を選択する。 表示される画面に従って、入力を行ってください。

## 15.申請完了

460円を支払う

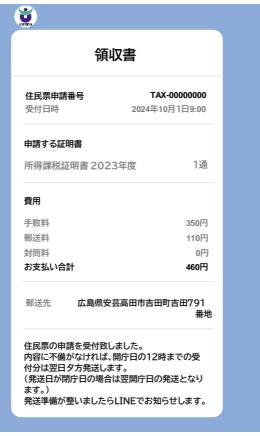

税証明書の申請を受付致しました。 申請内容に不備がなければ、開庁日の12時までの受付分は 翌日夕方発送します。(発送日が閉庁日の場合は翌開庁日の 発送となります。) 発送準備が整いましたらLINEでお知らせします。